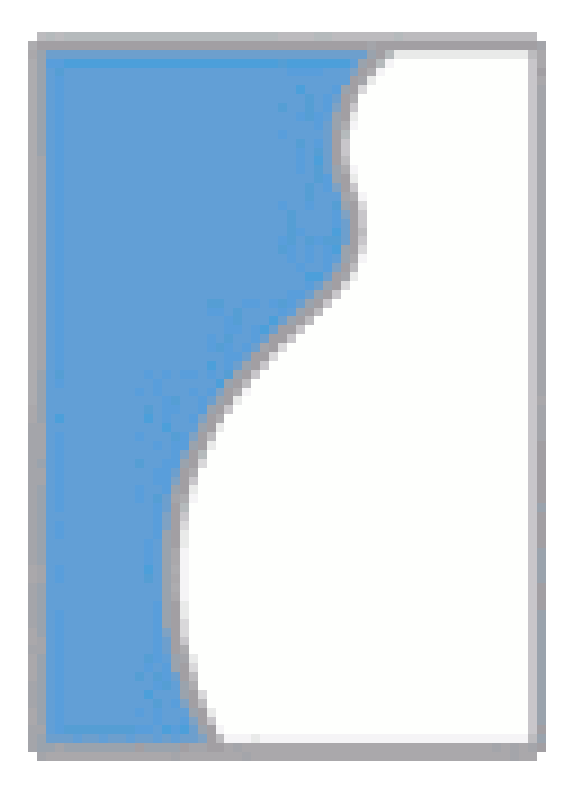

astraia - instalace licence verze dokumentu: 1.0, 2.6.2020

| 1 Instalace licence pro lokální (nesíťovou) verzi astraia | 2 |
|-----------------------------------------------------------|---|
| 2 Instalace pro síťovou verzi astraia                     | 3 |

## 1 Instalace licence pro lokální (nesíťovou) verzi astraia

Pokud Vaše licence vypršela nebo provádíte instalaci do nainstalované demoverze, po spuštění *astraia* zvolte volbu "Registrovat aplikaci" a v následném dialogu vyberte soubor s koncovkou \*.LIC který Vám byl zaslán.

| o <mark>ftwar</mark> | obstetric and gynaecological database                                                                                                    | >                                   |
|----------------------|----------------------------------------------------------------------------------------------------|-------------------------------------|
|                      | Tento program není licencován. Zvolte 'Registrovat aplikaci' pokud máte sou<br>nebo 'Demo' pro pokračování v demonstračním módu. Klikněte na 'Žádost o<br>emailové zprávy / textového souboru pro odeslání do astraia<br>Demo Registrovat aplikaci Žádost o licenci | bor licence<br>icenci' pro vytvořen |
|                      | Version 1.26.1 95265.6076<br>Copyright 2000-2020 © astraia software gmbh<br>www.astraia.com<br>All rights reserved                                                                                                    |                                     |

Spuštění lokální/nesíťové verze astraia bez licence

Pokud je vaše licence validní tedy síťová MAC adresa v licenci odpovídá síťové MAC adrese Vašeho počítače, bude licence vložena a při dalším spuštění nebude vyžadována.

## 2 Instalace pro síťovou verzi astraia

<u>Upozornění:</u> před importem licence ukončete všechny spuštěné instance *astraia* na všech počítačích v síti!

Pro síťovou verzi *astraia* existuje systémová služba "*astraia licence server*". Pro konfiguraci této služby spusťte soubor AstraiaServices na uživatelské ploše nebo přímo z pevného disku serveru (ve výchozí konfiguraci uloženo jako "*c:\astraia\astraiaservices.exe*".

Po spuštění se zobrazí dialog se seznamem systémových služeb astraia, u služby "Licence server" klikněte na tlačítko "Configure".

| Service Options     |       |      |          |       |      |   |
|---------------------|-------|------|----------|-------|------|---|
| License server      | Start | Stop | Log file | Confi | gure | × |
| Image server        | Start | Stop | Log file | Confi | gure | × |
| Worklist server     | Start | Stop | Log file | Confi | gure | × |
| Measurement server  | Start | Stop | Log file | Confi | gure | × |
| HL7 Exchange server | Start | Stop | Log file | Confi | gure | × |
| Database backup     | Start | Stop | Log file | Confi | gure | × |
| Restart services    | Start | Stop | Log file | Confi | gure | × |

Přehled systémových služeb astraia

V zobrazeném dialogu kliknutím na tlačítko "Import" budete vyzváni k vybrání souboru s koncovkou \*.LIC který Vám byl zaslán.

| License Server Con        | figuration                      | ;                      |
|---------------------------|---------------------------------|------------------------|
| License status<br>Details | Unlicensed Import               |                        |
|                           |                                 |                        |
|                           |                                 |                        |
| Hardware address          | es 0a0027000009<br>6c626d95f238 |                        |
| Request a licens          | e .                             |                        |
| Server name<br>Port       | MacMini<br>11111                |                        |
| Application path:         |                                 |                        |
| Users can only            | log in on one machine at a time |                        |
| Broadcast a mo            | ssage Show work stations        | Close all workstations |

Konfigurace služby licenčního serveru

Po úspěšném importu okno konfigurace licence i seznamu systémových služeb můžete uzavřít.

V případě komplikací kliknutím na tlačítka "Stop" a "Start" službu restartujete.